PLAT 杨银波 2016-03-24 发表

某些情况下,管理员只对网络中的部分链路关注,希望能够对这些接口的流量负载情况进行监控,并 以报表的形式定期统计分析。比如在单总部+多分支的网络结构中,管理员需要分析各个分支到总部的 流量情况,那么可以在IMC性能管理中增加对总部连接各分支的几个接口进行流量监控,生成一个性能 视图,完成后在IMC自带报表模板中以性能视图为数据源来统计分析流量情况。

网络中用iMC来对各种网络设备进行管理。

1. 将要监控的网络设备配置好SNMP及telnet等管理参数后添加到iMC中来,保证iMC能正确识别设备型号版本等相关参数。如下图所示:

| 56-1 图(修改)           | 系统名称   | SR66-1 [][修改]                                                                                                    |
|----------------------|--------|----------------------------------------------------------------------------------------------------|
| 重要                   | 联系人    | Hangzhou H3C Technologie                                                                                                    |
| 2.168.12.61          | 位置     | Hangzhou, China 📑 [修改]                                                                                                    |
| 5.255.248.0          | 运行时间   | 9天17小时26分钟11秒0毫秒                                                                                                    |
| .6.1.4.1.25506.1.824 | 最后轮询时间 | 2016-03-23 13:08:12                                                                                                    |
| C SR6608-X           | 登录方式   | 无 💽 [修改]                                                                                                    |
| 由器 💽 [修改]            | 接口数量   | 19接口列表                                                                                                    |
|                      | 66-1   | 66-1 聲(慘次) 聚然名称<br>重要 联系人<br>2.168.12.61 位置<br>5.255.248.0 运行时间<br>1.6.1.4.1.25506.1.824 最后轮询时问<br>C SR6608-X 登录方式<br>当着 聲(慘次) 接出政量 |

2. 在【资源·性能管理-监视设置】中点击"增加监视"完成对这些需要关注的接口流量的监控配置,如下 图所示:

| 「「「「」」「「」」「「」」」」 | 资源 > 监视<br>1.<br>1.<br>1.<br>1.<br>1.<br>1.<br>1.<br>1.<br>1.<br>1.<br>1.<br>1.<br>1. | 1设置<br>19例总数<br>11实例总 | :284<br>数:284   |            |        | 数据统计1<br>总采集频2<br>性能组件1 | 时间:2016-03-23 1(<br>率(次/小时):3516<br>管理实例总采集频率(次 | 2:30:01 🌉 🎫 | 新统计 蔽 |
|------------------|---------------------------------------------------------------------------------------|-----------------------|-----------------|------------|--------|-------------------------|-------------------------------------------------|-------------|-------|
|                  | 增加监视                                                                                  | 取消出                   | <b>盗视</b> 修改属性  | 刷新         | ▼保存为性能 | <u>بع</u>               |                                                 |             |       |
|                  |                                                                                       |                       | 设备名称            |            |        |                         | 设备型号                                            |             | 实例数   |
|                  |                                                                                       | Þ                     | 192.168.10.100( | 192.168.1( | ).100) |                         | H3C S7506E                                      |             | 40    |
|                  |                                                                                       | Þ                     | 192.168.13.151( | 192.168.13 | 3.151) |                         | ICMP                                            |             | 2     |

- 3. 在弹出窗口中选择需要监视的指标和需要监视的设备的接口,本案例以监视接口接收速率为例说明
- ,如下图所示:

| 这视设置-增加监视                                   |                             |         | 重新获取实 |
|---------------------------------------------|-----------------------------|---------|-------|
|                                             |                             |         |       |
| 对于接口关型监视指标,如果不展开监视指标,监视指标下的<br>择的接口实例都会被监视。 | 接口实例是否被监视受监视选项设置的影响;如果展开监视机 | 皆标,则不受赐 | ýŋ,选  |
| 选择指标                                        |                             |         |       |
| <b>増加</b> 全部删除                              |                             |         |       |
| 共有1条记录。                                     |                             |         |       |
| 指标名称                                        | 指标组                         | 配置      | 删除    |
| 接口接收速率                                      | 系统-接口统计                     | *       | ŵ     |
|                                             |                             |         |       |

说明:这个页面有监视设备和监视实例两种视图,区别在于监视设备时直接就会对所选设备的所有接口进行监视,适用于批量对设备的所有接口都监视的场景,监视实例时可以按需选择对所选设备的哪些接口进行监视,适用于只对设备的部分接口监视的场景。

4. 选择好要监控的指标后,在页面下方点击选择设备,选择需要监控的设备,需要监控的接口,如下

| 读                                                                                                    | <u>a</u> |
|----------------------------------------------------------------------------------------------------|----------|
|                                                                                                    | â        |
| ■ 日本日本本本本<br>③ [第二:GigabitEthernet1/0]<br>③ [第二:GigabitEthernet2/0]<br>■ [第二:NULL0]<br>■ [第二:NULL0]                                                                                                    |          |
| (★) (★) (★) (★) (★) (★) (★) (★) (★)                                                                                                    |          |
| Declarogeoneticitante(2)の     [gith=Collabolitationet(2)の     [gith=Collabolitationet(2)]     [gith=Collabolitationet(2)]     [gith=Collabolitationet(2 |          |
| □ [按□:NULL0]                                                                                                    |          |
|                                                                                                    |          |
| [] [摄二:InLoopBack0]                                                                                                    |          |
| [接口:Register-Tunnel0]                                                                                                    | _        |
| 🔲 SR66-1(192.168.12.61)                                                                                                    |          |
|                                                                                                    |          |
| ☑ [接□:M-GigabitEthernet1/0/0/0]                                                                                                    |          |
| [接口:NULL0]                                                                                                    |          |

## 图所示:

5. 监视成功后即可将这些实例保存在一个视图中,如下图所示:

| ■ 増加性能视图   |      |                       |        | ?#          |
|------------|------|-----------------------|--------|-------------|
| 选择指标       |      | 已增加的指标及监控资源           |        |             |
| 系统 - CPU监视 | -    | 选择设备选择接口删除            |        |             |
| CPU利用率(%)  | ④ 増加 | ▲ 接口接收速车(bps)         | 5 选择接口 | <b>前</b> 删除 |
|            |      | vFW1(192.168.13.170)  |        | 前 删除        |
|            |      | SR66-1(192.168.12.61) |        | 前删除         |
|            |      | 步 取消                  |        |             |

6. 设置视图名称及可以管理查看的权限配置,如下图所示:

| 实例列 | 表      |          |                                                                      |   |      |      |
|-----|--------|----------|----------------------------------------------------------------------|---|------|------|
| 共有的 | 条记录。   |          |                                                                      |   |      |      |
|     | 指标名称   | 增加性能視图   |                                                                      |   | ×    | 监视状态 |
|     | 接口接收速率 | 视图类型     | ◯At a Glance ●趋势分析 ◯汇总数                                              | 捂 |      | 已监视  |
|     | 接口接收速率 | 视图名称 *   | 重要接口速率监控                                                             | 0 | - 10 | 已监视  |
| V   | 接口接收速率 | 法择文件本    | 相日录 ▼                                                                |   | - 18 | 已监视  |
|     | 接口接收速率 |          |                                                                      |   | - 18 | 已监视  |
|     | 接口接收速率 |          | ✓ 维护员分组                                                              |   | - 18 | 已监视  |
|     |        | 可访问操作员分组 | <ul> <li>▲ a1</li> <li>▲ a2</li> <li>例述分担1</li> <li>例述分担2</li> </ul> |   |      |      |

7. 完成后在iMC页面报表-报表模板列表中选择性能视图性能数据汇总报表模板,如下图所示第二个:

| 目。报表 > 报表模板列表              | E. #   | 始报表 🗊 周期报表 🔣 快速自定义报表 | ₿ 选   |
|----------------------------|--------|----------------------|-------|
| 查询模板                       |        |                      |       |
| 模板名称                       | 类型     | 性能分析报表 🔻 查询          | 重置    |
| 模板 V2 模板                   |        |                      |       |
| C 刷新 学 分配权限                |        |                      |       |
| 模板名称 ▲                     | 类型 ≎   | 定义类型 \$              | 详细信   |
| 性能视图全部性能数据汇总报表             | 性能分析报表 | 预定义                  | ii,   |
| 性能视图性能数据汇总报表               | 性能分析报表 | 预定义                  | 150,  |
| 自定义视图性能数据汇总报表              | 性能分析报表 | 预定义                  | iito, |
| 共有3条记录,当前第1 - 3 , 第 1/1 页。 |        | «                    | < 1   |

8. 完成后输入统计的时间周期,刚才新建的性能视图,即可完成对所监控的接口的流量信息报表展示的配置,如下图所示:

| 参数设置                      |                    |
|---------------------------|--------------------|
| 参数"查询起始时间"和"查询》<br>请选择参数值 | 8止时间"<br>最近1天 ▼    |
| *监视指标                     | 系统 - 接口发送速率(bps) ▼ |
| *性能视图<br>请创建性能视图后查看报表。    | 重要接口速率监控 ▼         |
|                           | · 确定               |

9. 或者可以先进入资源·性能管理·性能视图中进入到新建的性能视图,然后点击右上角的报表,如下图 所示:

| SR66-1(192.168.12.61).18<br>C1-GgabitEthernet2/200.10<br>Interface)                                                                             | 近一小时(今天)昨天(本湾)上湾(本湾)上月(本年):<br>/1页。                               | 去年   自定义均均                                                                            |
|----------------------------------------------------------------------------------------------------|-------------------------------------------------------------------|---------------------------------------------------------------------------------------|
| B       0       1330       1340       1350       1400       1410       1420         1330       1340       1350       1400       1410       1420 | 5966.1(192.168.1261).#8<br>□:GgabitEthernet2200.10)<br>Interface) | SR66-1(192.168.12.61);#134-GgabitEthernet10000)(M-<br>GigabitEthernet10000 Interface) |
|                                                                                                    |                                                                   | 2 2<br>0 13:30 13:40 13:50 14:00 14:10 14:20                                          |

10. 在打开的报表中即可看到数据统计情况,如下图所示:

| 统计时间: | 2016-03-23 00:00:00 至 2016-03-23 23:59:59 |
|-------|-------------------------------------------|
| 表现形式: | 接口接收速率(bps)                               |
| 单位:   | Kbps                                      |

| 5.000                   |                                                                                                    |                                                                                                    |                                                                                                    |                                                                                                    |                                                              | M                                                            |
|-------------------------|----------------------------------------------------------------------------------------------------|----------------------------------------------------------------------------------------------------|----------------------------------------------------------------------------------------------------|----------------------------------------------------------------------------------------------------|--------------------------------------------------------------|--------------------------------------------------------------|
| 4.000<br>3.000<br>2.000 | m                                                                                                    | hanh                                                                                                    | mh                                                                                                    | mAm                                                                                                    | mhN                                                          | VIMIM                                                        |
| 1.000                   |                                                                                                    |                                                                                                    |                                                                                                    |                                                                                                    |                                                              |                                                              |
| 1                       | 2016-03-23 00 01<br>2016-03-23 00 01<br>2016-03-23 00 21<br>2016-03-23 01 21<br>2016-03-23 01 21<br>2017-03-23 01 21<br>2017-03-23 01<br>2017-03-23 01<br>2017-03-23 01<br>2017-03-2 | 2016.63.23<br>2016.63.23<br>2016.73.23<br>2016.73.23<br>2016.73.23<br>2016.73.23<br>2017.23.23<br>2017.23.23<br>2017.23.23<br>2017.23.23.23.23.23.23.23.23.23.23.23.23.23. | 2016-69-23 04:21<br>2016-69-23 04:21<br>2016-69-23 04:44<br>2016-69-23 06:44<br>2016-69-23 06:44<br>2016-69-23 06:44<br>2016-69-23 06:44<br>2016-69-23 06:44 | 2016.6323064<br>2016.6323074<br>2016.6323074<br>2016.6323074<br>2016.6323074<br>2016.63230804<br>2016.63230804<br>2016.6323084<br>2016.6323084<br>2016.6323084<br>2016.6323084<br>2016.6323084<br>2016.6323084<br>2016.6323084<br>2016.6323084<br>2016.6323084<br>2016.6323084<br>2016.6323084<br>2016.6323084<br>2016.6323084<br>2016.6323084<br>2016.6323084<br>2016.6323084<br>2016.6323084<br>2016.6323084<br>2016.632304<br>2016.632308<br>2016.632308<br>2016.632308<br>2016.632308<br>2016.632308<br>2016.632308<br>2016.632308<br>2016.632308<br>2016.632308<br>2016.632308<br>2016.632308<br>2016.632308<br>2016.632308<br>2016.632308<br>2016.632308<br>2016.632308<br>2016.632308<br>2016.632308<br>2016.632308<br>2016.63200<br>2016.632000<br>2016.632000<br>2016.73000000000000000000000000000000000000 | 2016<br>2016<br>2016<br>2016<br>2016<br>2016<br>2016<br>2016 | 2016<br>2016<br>2016<br>2016<br>2016<br>2016<br>2016<br>2016 |
|                         | □接收速率 - vFW1<br>□:GigabitIthera                                                                                                    | 192. 168. 13. 170) -<br>t1/0]/[GigsbitEtherne                                                                                                    | t1/0 Interface]                                                                                                    | 接口接收速率 - wh<br>【接口:GipbitIthe                                                                                                    | f1 (192. 168. 13. 170) -<br>met2/0]/[GigabitIthern           | aet2/0 Interface]                                            |

1. 对设备监控的前提是必须要配置好SNMP,能够正常获取设备性能数据;

2.如果之前已经添加过某接口的监控,后续再添加时可能无法选择此接口,这是可以勾选页面右上角的 "重新获取实例"选项;

3. 性能数据默认5分钟采集一次,30分钟左右有明显的汇总曲线出来,所以配置完后请等待一段时间;4. 对大量接口大量指标进行频繁的监控有可能导致服务器负载过大,请酌情考虑只监控重要部分数据即可;